## REFERENCE

## ePlan Quick Guide for Mobile Phone

13 March 2023

The Scenic Rim ePlan is an online interactive planning scheme management platform and mapping tool that is accessible on your mobile device. This means you are able to view the *Scenic Rim Planning Scheme 2020* content and easily navigate to, search and enquire on any property within the Scenic Rim local government area and retrieve relevant planning information.

In the ePlan, you can:

- view filtered mapping and planning scheme sections relevant to a selected property;
- download a Property Report which contains all the planning scheme information for a selected property;
- download code templates (helpful for application drafting);
- view and download parts of the Planning Scheme;
- view all planning scheme mapping; and
- view amended sections of the planning scheme.

This Quick Guide highlights the basic features on the ePlan to help you navigate the Planning Scheme document and interactive mapping.

Access the ePlan via council's website:

https://www.scenicrim.qld.gov.au/planning-and-permits/planning-schemes/scenic-rim-planning-scheme

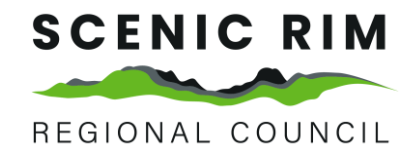

## Home Page View

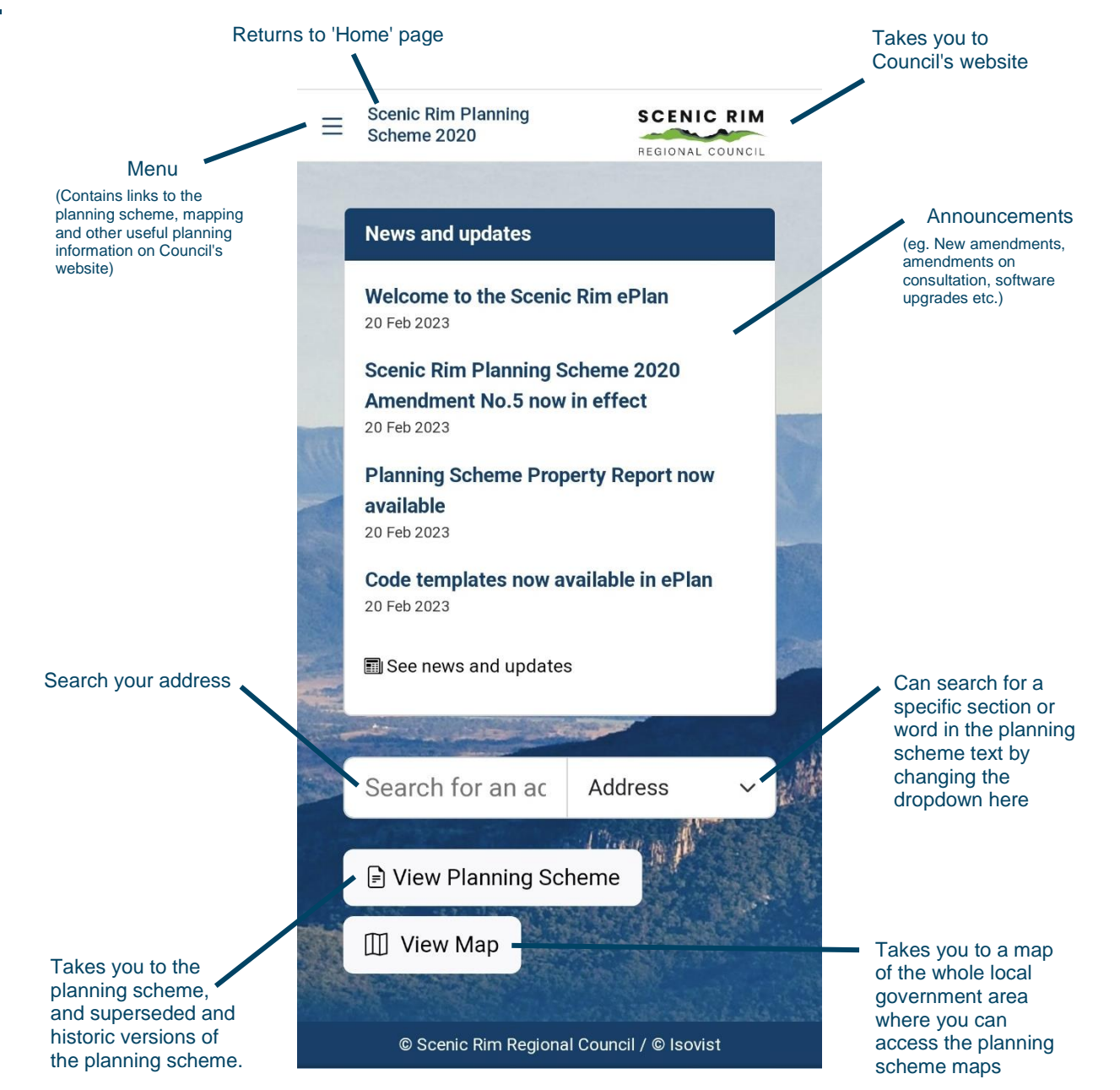

## **Map Viewer**

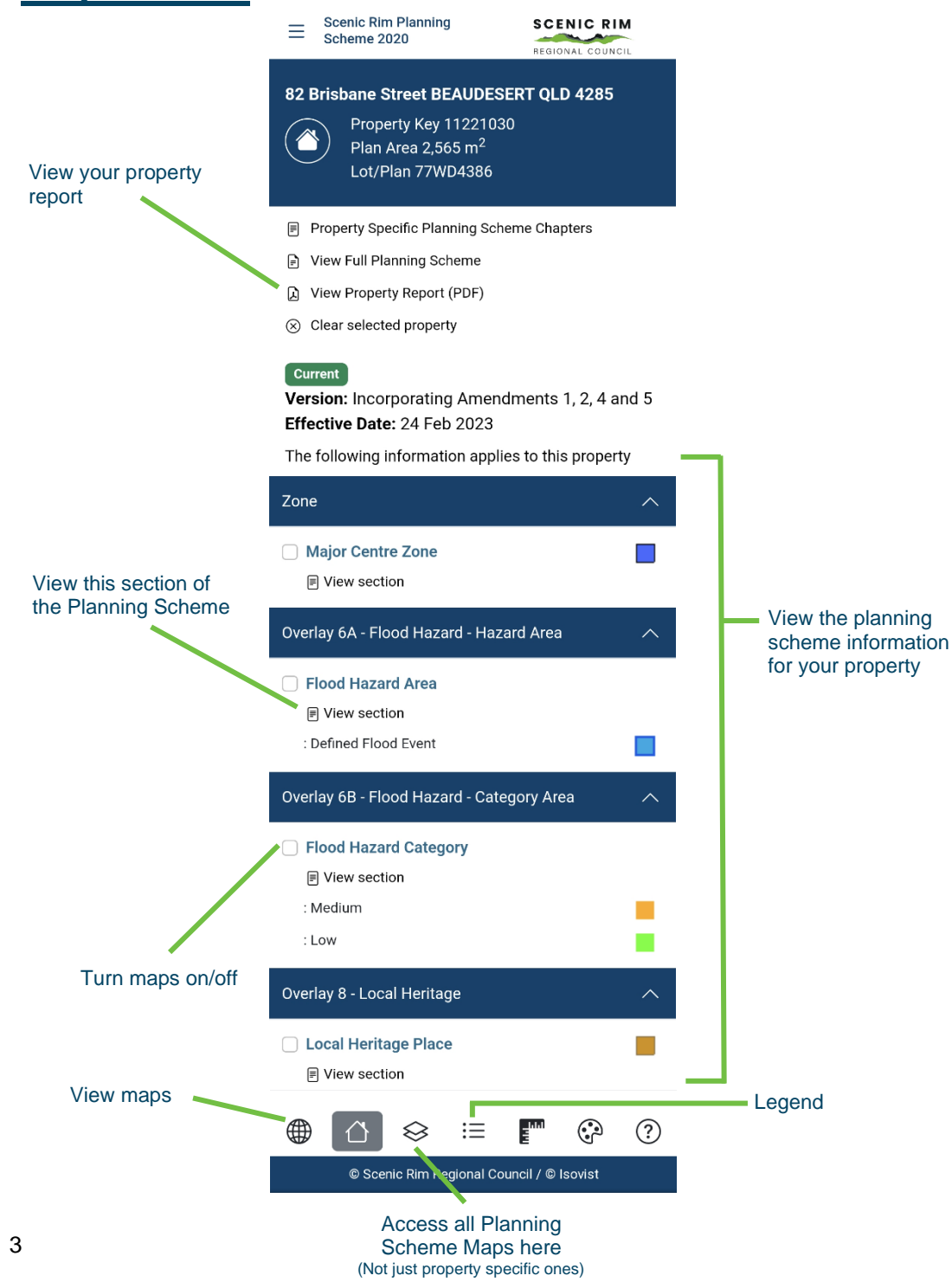

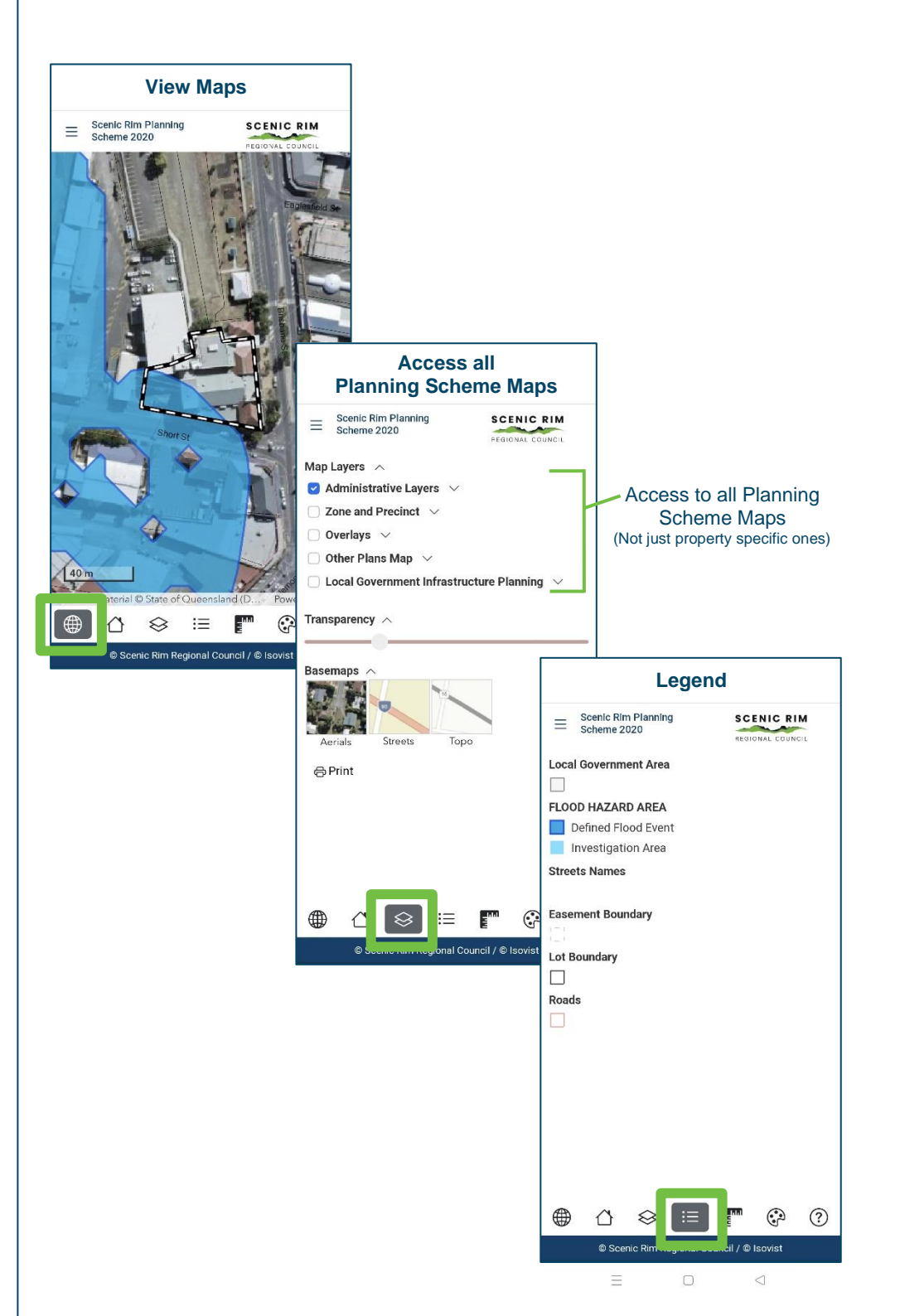

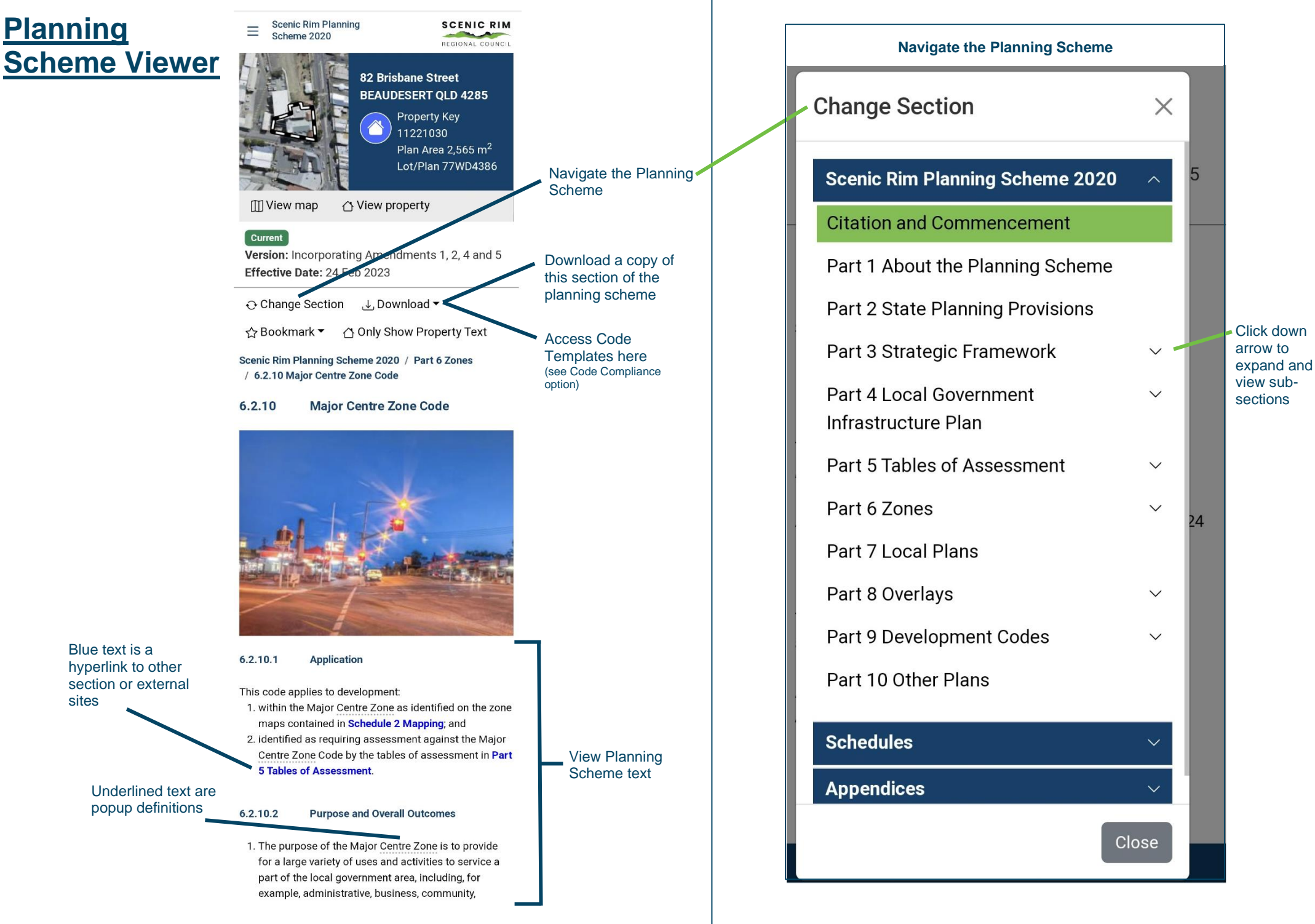